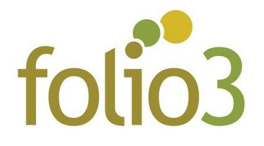

## **Shopping List Manager**

- 1. Install extension by following the Installation Guide
- 2. Execute following set of commands
  - a. Php bin/magento setup:upgrade
  - b. Php bin/magento setup:di:compile
  - c. Php bin/magento setup:static-content:deploy
  - d. Php bin/magento cache:flush
- 3. Go to Magento Admin -> Store -> Configuration
- 4. Click Folio3 -> Shopping List Manager
- 5. Set configuration values as per your requirements
- 6. Flush cache
- Go to frontend -> My Account page and you will see Shopping List tab in the left side bar
- 8. From this tab, customers can create and manage their Shopping List